#### 1.3.2 Add New Trained Person

- Step 1 : Click menu Assessor List at the employer panel.
- Step 2 : List of Assessor / Trained Person will be displayed & then click + Add New Assessor button.
- Step 3: Add New Assessor form will be displayed.
- Step 4 : User may input either **Identity Card / Passport No** of the Trained Person.
- Step 5 : Click Next >> button. Trained Person form will be displayed.
- Step 6 : Enter the following information:
  - Training Date
  - Name
  - Designation
  - Telephone Number
  - Email Address

**Step 7** : Click **SUBMIT** to add the Trained Person .

Step 8 : Notification email will be sent to the trained person's

email address. Step 9 : Click OK to go to the main page.

#### 1.4 Displayed & Update Assessor List/Trained Person.

## 1.4.1 Updated Assessor/Trained Person

- Step 1 : Click menu Assessor List at the employer panel and than List of Assessor / Trained Person will be displayed.
   Step 2 : Click S button and then Update Assessor/Trained Person page will be displayed.
- Step 3 : Updates the required information and than click button

SUBMIT & button Next>>.

- **Step 4 :** Trained Person will be displayed.
- **Step 5** : Enter the following information:
  - Training Date
  - Name
  - Designation
  - Telephone Number
  - Email Address

Step 6 : Click SUBMIT to add the a.

## **1.4.2 Delete Assessor/Trained Person**

 $\label{eq:step1:Click} \textbf{Step 1}: \textbf{Click menu Assessor List} \ \textbf{at the employer panel}.$ 

- Step 2 : List of Assessor / Trained Person will be displayed & then click subtron.
- Step 3 : Warning popup will be displayed then click OK button to proceed or CANCEL to cancel the process.

## **1.4.3 Display the history of assessment.**

- Step 1 : Click menu Assessor List at the employer panel.
   Step 2 : List of Assessor / Trained Person will be displayed & than click 
   button.
- Step 3 : Information on the previous assessment will be displayed. Click CANCEL to exit history page.

## 1.5 Display List of Assessment

#### 1.5.1 View list of assessment.

Step 1 : Click menu Assessment List at the homepage. Step 2 : The list of assessment will be displayed.

### 1.5.2 View assessment report.

- Step 1 : Click menu Assessment List at the homepage.
- Step 2 : The list of assessment will be displayed then click VIEW REPORT button.
- Step 3 : Assessment report page will be displayed. Step 4 : Click DOWNLOAD PDF button. Assessment

report will be displayed in pdf format.

## 1.6 Update Action Plan

Step 1 : Click menu Assessment List at the homepage.
Step 2 : The list of assessment will be displayed then click ACTION PLAN button.
Step 3 : The action will be displayed.
Step 4 : Fill up due date and person-in-charge's (PIC) name. Click button SAVE or the system is automatically saved.

## Director

## **Chemical Management Division**

## Department of Occupational Safety and Health (DOSH)

Level 1, 3, 4 & 5, Block D4, Complex D,

Government Administrative Centre,

62530 W.P. Putrajaya.

Emel : projkkp@mohr.gov.my . Tel: +603 8000 8000.

Faks: +603 8889 2443

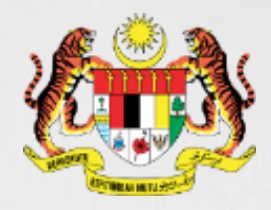

# Simple Risk Assessment and Control for Chemicals (SiRAC)

## SiRAC Online ( Module : Employer )

MANUAL ON SIMPLE RISK ASSESSMENT AND CONTROL FOR CHEMICALS (SiRAC) 2019

## Chemical Management Division Department of Occupational Safety and Health (DOSH)

#### Introduction

#### What is SiRAC Online?

- ➢ It stands for Simple Risk Assessment and Control.
- A system to carry out a simple assessment based on a process of grouping workplace risks into control bands based on combination of hazard and exposure information.
- Emphasis is on risk control.
- There are three modules for SiRAC Online. This brochure outlines module for employer and how to create new employer account and appoint assessor or trained person to conduct SiRAC assessment

#### **1.1 Register New Employer**

#### 1.1.1 Create New Employer Account

- Step 1 : Browse to <a href="https://sirac.dosh.gov.my/">https://sirac.dosh.gov.my/</a>
- Step 2 : Click at Register New Employer Account.
- Step 3 : Enter Employer & login detail information at fields :
  - Username
  - Password
  - Company Name
  - R.O.C Number
  - Address
  - Postcode, City & State
  - Telephone Number
  - Facsimile Number
  - Industry Sector
  - Name Contact Person & Telephone Number
  - Designation
  - Email Address

Step 4 : Tick I'm not a Robot

#### Step 5 : Click SUBMIT button

Step 6 : User's information will be sent to the registered email address once the registration is completed

## You Have Successfully Registered SiRAC System. Please Check Your Email To Activate Your Account. LOGIN PAGE

#### Successful Registration

- Step 7 : User is required to click on the ACTIVE NOW to activate the account.
- Step 8 : The display on the SiRAC online is the Main Page, this means the account has been successfully registered and activated.

# 1.2 Log In, Forgot & Change Password & Update Profile.

#### 1.2.1 Log In

- Step 1 : Browse to https://sirac.dosh.gov.my/
- Step 2 : Click Employer button to enter Login Page .
- Step 3 : Enter login information with the registered username and password and click LOGIN button.

#### 1.2.2 Forgot Password

- Step 1: Click Forgot Password button.
- Step 2 : Forgot Password form will appear & enter username information & click Reset Password.
- Step 3 : Display message requesting user to check their email will appear.
- Step 4 : User is required to click the link provided in the email.
- Step 5 : Reset Password form will appear.
- **Step 6** : User is required to fill in the new password.
- Step 7 : Click Reset Password button & Log In back to system using the New Password.

#### 1.2.3 Change Password

- Step 1 : Click User Profile & select Change Password menu.
- Step 2 : Change Password form will be displayed. Step 3 : User is required to fill input:
  - Old password
  - New password
  - Confirm password
- Step 4 : Click Change Password button if user would like

#### to change their password.

Step 5 : Successful Change Password page will be displayed.

#### 1.2.4 Update Profile

- Step 1 : Click User Profile & select My Profile menu.
- **Step 2** : Click User Profile & select My Profile menu and then update profile page will be displayed.
- Step 3 : User may update the following information (employer):
  - Company Name
  - R.O.C Number
  - Address, Postcode, City & State
  - Country
  - Telephone Number
  - Facsimile Number
  - Email Address
  - Industrial Sector

#### **Contact Person Detail :**

- > Name
- Designation
- Telephone Number
- Email Address

## Step 4 : Click UPDATE button if user would like to update the information.

#### **1.3 Assessor & Trained Person Appointment**

#### 1.3.1 Add New Assessor

- **Step 1** : Click menu **Assessor List** at the employer panel.
- Step 2 : List of Assessor / Trained Person will be displayed.
- Step 3 : Click + Add New Assessor button.
- Step 4 : Add New Assessor form will be displayed.
- Step 5 : User may input either Identity Card / Passport Number / Assessor Registration Number to search for the assessor.
- Step 6 : Click **Next>>** button. The information of the assessor cannot be changed.
- Step 7 : Click **SUBMIT** to add the assessor.